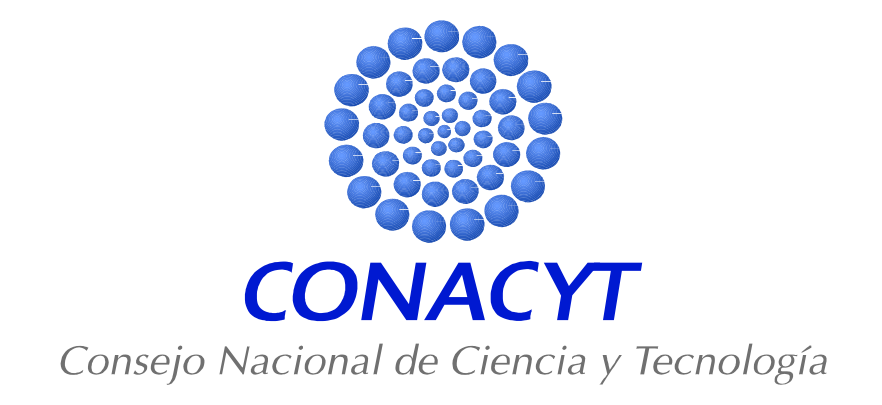

# Programa Nacional de Posgrados de Calidad (PNPC)

Instructivo para el registro de solicitudes de ingreso al PNPC

Febrero 2009

Para el ingreso a la aplicación electrónica de captura de datos del Programa Nacional de Posgrados de Calidad, debe ingresar a la liga "Aplicación de captura del PNPC" (ubicada en la misma página de este instructivo). Para poder acceder, es requisito indispensable el ser un usuario registrado en el CVU, y contar con las claves de Id-usuario y de Contraseña.

http://svrfm8.main.conacyt.mx/pls/enruta\_url/pia\_regcyt.enrutar

Al ingresar a dicha liga, le aparecerá la siguiente pantalla, en la que debe introducir su Id-Usuario y Contraseña:

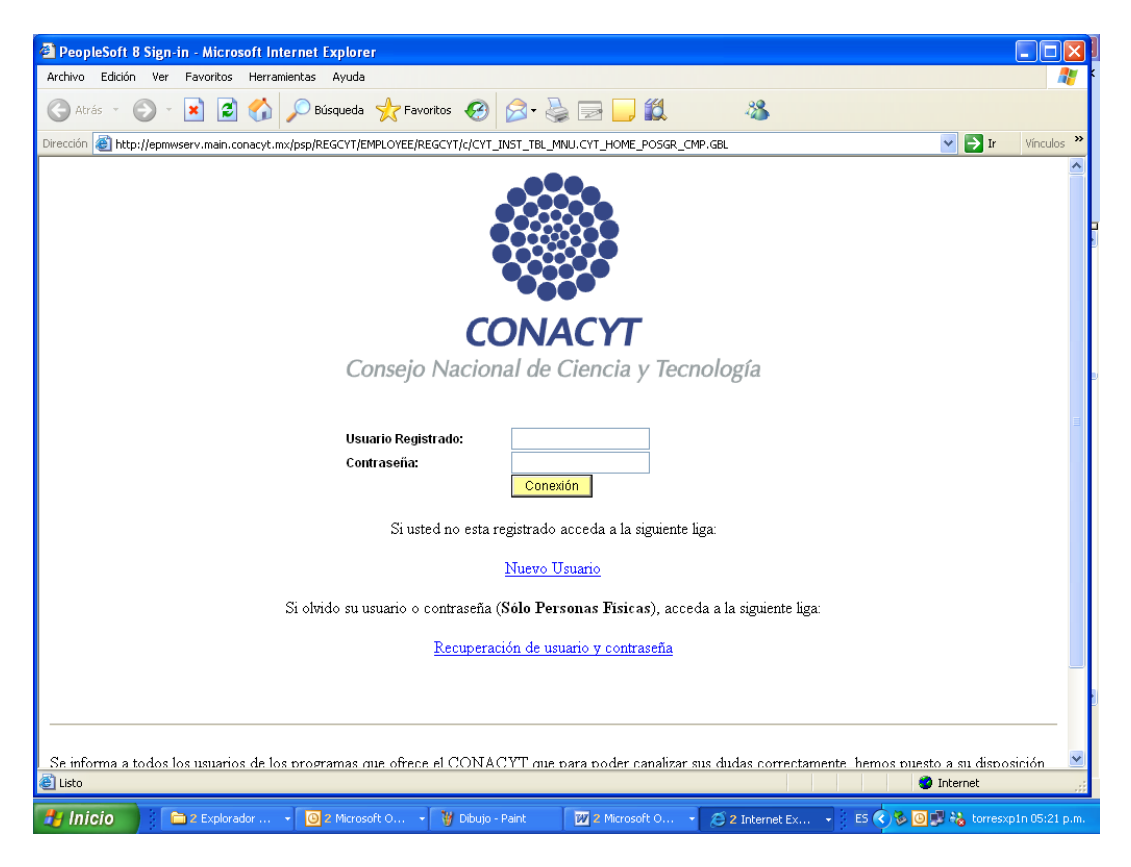

La siguiente pantalla le muestra las dos opciones de la aplicación de captura:

## Solicitud de ingreso al PNPC

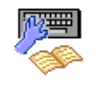

<u>Búsqueda de un programa</u>

Permite la búsqueda de programas de posgrado mediante su número de referencia, nombre o institución de adscripción.

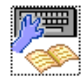

Registro o alta de un programa de posgrado Permite la captura de la información de cada posgrado en el formato de solicitud electrónica para registro de los programas que desean ingresar o permanecer en el PNPC.

#### Búsqueda de un programa.

Permite la búsqueda de programas de posgrado que se hayan registrado con anterioridad.

La búsqueda puede ser mediante el número de referencia del programa, la clave de la institución, el nombre el programa, o el de la institución.

Se cuenta con la opción de **búsqueda avanzada**, mediante la cual se pueden utilizar más opciones para localizar un programa.

En caso de no utilizar las opciones de búsqueda, únicamente se puede dar click al botón Buscar.

### Datos generales

Buscar un Valor

| ∫ Buscar un Valor         |                |  |
|---------------------------|----------------|--|
|                           |                |  |
| Referencia del programa:  | Comienza por 🐱 |  |
| Clave de la institución:  | Comienza por 🔽 |  |
| Nombre del programa:      | Comienza por 🔽 |  |
| Nombre de la institución: | Comienza por 🔽 |  |
|                           |                |  |

Buscar Suprimir Búsqueda Básica 📳 Guardar Criterios Búsqueda

Al presionar el botón de Buscar, se presenta la lista de programas que coincidieron con los parámetros establecidos en la búsqueda. Si el programa se muestra en la lista, significa que con anterioridad se registró. Para ver los datos, dé click sobre él y verifique la información.

| Datos del programa Adscripción del progra | ma                           |                               | _                           |
|-------------------------------------------|------------------------------|-------------------------------|-----------------------------|
| No. de referencia: 000001                 |                              |                               |                             |
| Orientación: INV INVESTIGACION            |                              | Programa Inter-institucional  |                             |
| Grado MAE MAESTRIA                        |                              | ● Sí O No                     |                             |
| Fecha de inicio del programa: 15/07/2007  |                              |                               |                             |
| Página electrónica                        | *Área SNI                    | ÁREA II BIOLOGÍA Y QUÍMICA    | *                           |
|                                           |                              |                               |                             |
| Historial del nombre del programa         |                              |                               |                             |
| Nombre del programa                       | inicio de vigencia del nombi | re Fin de vigencia del nombre | <u>Estatus</u> <u>Obser</u> |
| POSGRADO EN CIENCIAS BIOLOGICAS           | 15/07/2007                   |                               | Activo                      |

Si usted confirma que se trata de su programa, envíe un correo electrónico a para que le sean asignados sus privilegios y pueda tener acceso a todas las pantallas de captura.

#### Registro o alta de un programa de posgrado.

En esta sección se hará el registro de la solicitud con los datos básicos del programa.

Para iniciar la captura elija ésta opción, presione el botón *Añadir* y capture la información solicitada en las pestañas de **Datos del programa** y **Adscripción del programa** (imagen abajo).

| Datos del programa |  |
|--------------------|--|
| / Añadir un Valor  |  |
|                    |  |
| Añadir             |  |

En la pantalla de **Datos del programa** se solicita información de las características del programa. Se deberá capturar el tipo de orientación (investigación o profesional), grado (especialidad, maestría o doctorado), fecha de inicio del programa y página electrónica, tipo del programa (si es interinstitucional o no), además del historial de los nombres del programa, en caso de que haya cambiado de nombre, junto con las fechas de vigencia de cada uno, señalando el estatus correspondiente.

Para ver las opciones de **Orientación** y **Grado**, se debe presionar la lupa, que se encuentra a la derecha del campo.

| Datos del programa 🔪 Adscripción del progra | ma                                                                      |                                  |                 |
|---------------------------------------------|-------------------------------------------------------------------------|----------------------------------|-----------------|
|                                             |                                                                         |                                  |                 |
| No. de referencia:                          |                                                                         |                                  |                 |
| 'Orientación:                               |                                                                         | Programa Inter-instituciona      | l<br>No         |
| Grado                                       |                                                                         |                                  |                 |
| Fecha de inicio del programa:               | 🛱 *Área SNI                                                             |                                  | $\checkmark$    |
| Página electrónica                          |                                                                         |                                  |                 |
| Registro REVOE                              |                                                                         |                                  |                 |
| Historial del nombre del programa           |                                                                         |                                  | Primero         |
| <u>'Nombre del programa</u>                 | l <u>nicio de</u><br>vigencia del <u>Fin de vigencia del del nombre</u> | <u>encia</u> <u>Estatus Obse</u> | <u>vaciones</u> |
|                                             | <b>31</b>                                                               | <b>1</b>                         |                 |
| Imprime reporte de Datos Generales          |                                                                         |                                  |                 |

En la pantalla de **Adscripción del programa** se solicita información de la forma de operación del programa.

Para el caso de los programas interinstitucionales, se deberá indicar si la institución funge como institución sede o subsede en el programa; para los programas que no son interinstitucionales, se deberá elegir sede. Un programa interinstitucional puede tener una o varias sedes. Una institución sede *es* aquella definida como tal en el convenio de colaboración que da sustento al programa.

Si se tratara de un programa multidependencias, se deberá capturar el nombre de la institución del programa, también deberá indicarse la dependencia o las dependencias que participan en el programa,. En el caso de los programas interinstitucionales podrán incluirse varias dependencias por institución, si así corresponde. También deberá incluirse, si existe, el departamento en donde se ubica el programa, que es el tercer nivel jerárquico en la institución.

Para agregar más de una institución deberá presionarse el botón +. Para agregar más de una dependencia a una institución, deberá presionarse el botón +. Para agregar más de un departamento a una dependencia, deberá presionar el botón +.

Para borrar una institución, una dependencia o un departamento se deberá presionar -.

Para ver los catálogos de **Institución**, **Dependencia** y **Departamento**, se debe presionar la lupa, que se encuentra a la derecha de cada campo.

En caso de no encontrar la institución, dependencia o departamento a la que pertenece el programa, ya sea porque el nombre cambió, o la estructura de la institución se modificó, o se trate de una institución nueva, se deberá comunicar al Centro de Soporte Técnico, a través del correo electrónico <u>cocst@conacyt.mx</u> o bien, a los teléfonos 53 22 77 08; del interior del país, marcar 01 800 800 8649, con un horario de atención de lunes a viernes de 9:00 a 19:00 horas y los sábados de 9:00 a 13:00 hrs.

| Datos del programa Adscripción del programa           |                                      |
|-------------------------------------------------------|--------------------------------------|
| No. de<br>referencia:                                 |                                      |
| Institución(es) de adscripción del programa           | Ver Todo 🛛 Primero 🖪 🕨 Último        |
| Indique la situación de la institución en el programa | • -                                  |
| O Institución sede                                    |                                      |
|                                                       |                                      |
| Dependencia(s) del programa                           | Ver Todo 🛛 Primero 🕙 1 de 1 🕨 Último |
| Q                                                     | * -                                  |
| Departamento(s) de adscripción                        | Ver Todo 🛛 Primero 🖑 1 de 1 🕑 Último |
| Q                                                     | + -                                  |
|                                                       |                                      |
|                                                       |                                      |
|                                                       |                                      |

Una vez que se hayan capturado los datos de las dos pantallas **Datos del programa** y **Adscripción del programa**, se deberá oprimir el botón **Guardado y registro del programa**. Este botón genera en forma automática un correo electrónico con los datos del programa y del coordinador, dirigido a un funcionario del CONACYT.

| Microsof | 't Internet Explorer 🛛 🔀                                                                          |
|----------|---------------------------------------------------------------------------------------------------|
| ⚠        | Se ha enviado, para validación, la información de su programa con el número de referencia: 000018 |
|          | Aceptar                                                                                           |

En respuesta a la solicitud de registro se le asignarán sus privilegios y recibirá un correo electrónico en el que se le informará.

El procedimiento de registro y el llenado de la solicitud deberán hacerse por programa de posgrado, esto es, que no obstante que el posgrado ofrezca varios grados (maestría y doctorado) con recursos compartidos, se requiere que la información se registre para cada nivel.